## VIRTUS UPDATE INSTRUCTIONS

## FOR USERS WHO HAVE ALREADY HAVE A VIRTUS ACCOUNT

(If you have taken a Protecting Gods Children class you may already have an open account. Please do not make a duplicate)

Please follow the steps below to access your VIRTUS account.

- Access <u>www.virtusonline.org</u>
- Login for Existing Accounts
- If you do not remember your User ID or Password, please click on "Need login information?" and follow the prompts.
  - If you are unsuccessful recovering your account, please call the VIRTUS helpdesk at 1-888-847-8870
- Upon recovery of your account please update information as required by clicking on *Update My Account* on the green tab to the left side:
  - > Legal name as it appears on your driver's license
  - Address
  - Current Primary Location School, Parish, Ministry
  - Role (use drop down box)
  - Title or Function

## EXAMPLES:

- Educator-5<sup>th</sup> grade
- Educator-Substitute
- Employee-School Administrator
- Employee-Parish Bookkeeper
- Volunteer-Coach
- Volunteer-Catechist
- Volunteer-Parent
- Volunteer-Knights of Columbus

PLEASE SCROLL TO THE BOTTOM OF THE PAGE AND CLICK **"SAVE**" WHEN YOU HAVE COMPLETED YOUR UPDATES.

PLEASE "**LOGOUT**" OF YOUR ACCOUNT AT THE TOP RIGHT CORNER OF THE SCREEN

## THANK YOU